# FPGA Vendor Tools Installation Guide

Version 1.5

## **Revision History**

| Revision | Description of Change   | Date   |
|----------|-------------------------|--------|
| v1.1     | Initial Release         | 3/2017 |
| v1.2     | Updated for Release 1.2 | 8/2017 |
| v1.4     | Updated for Release 1.4 | 9/2018 |
| v1.5     | Updated for Release 1.5 | 4/2019 |

# Table of Contents

| 1        | References                                                                                                    | 4                                                                                         |  |
|----------|----------------------------------------------------------------------------------------------------|-------------------------------------------------------------------------------------------|--|
| <b>2</b> | Supported Vendor Tools and OpenCPI functionality 5                                                                                                    |                                                                                           |  |
| 3        | Xilinx Toolset Installation and Configuration         3.1       Xilinx Vivado Installation in CentOS 6/7         3.1.1       Xilinx Vivado 2017.1 Installation in CentOS 6/7         3.1.2       OpenCPI Considerations         3.1.3       Xilinx Vivado 2013.4 SDK Only Installation in CentOS 6/7         3.2       Xilinx ISE 14.7 Installation in CentOS 6/7         3.2.1       OpenCPI Considerations         3.2.1       OpenCPI Considerations         3.3       Xilinx LabTools 14.7 Installation in CentOS 6/7         3.3.1       OpenCPI Considerations         3.3.1       OpenCPI Considerations         3.3.1       OpenCPI Considerations         3.3.1       OpenCPI Considerations         3.3.1       OpenCPI Considerations         3.4       Xilinx Toolset Licensing         3.4.1       Generate and download a license file from Xilinx         3.4.2       Load license into Vivado         3.4.3       Load license into ISE         3.4.4       Note on node-locked licenses in CentOS 7         3.5.4.5       OpenCPI Considerations         3.5.1       Vivado         3.5.2       ISE         3.5.3       Testing Cable Driver Installation | <b>6</b><br>6<br>8<br>8<br>11<br>14<br>15<br>17<br>18<br>18<br>19<br>19<br>20<br>20<br>21 |  |
| 4        | Intel Quartus Toolset Installation and Configuration       2         4.1 Intel Quartus Prime Standard Edition 17.1 Installation in CentOS 7       2         4.1.1 OpenCPI Considerations       2         4.2 Intel Quartus Prime Pro Edition 17.0.2 Installation in CentOS 7       2         4.2.1 OpenCPI Considerations       2         4.3 Licensing Notes       2                                                                                                    | <ul> <li>22</li> <li>22</li> <li>22</li> <li>23</li> <li>23</li> </ul>                    |  |
| 5        | ModelSim Installation and Configuration       2         5.1       ModelSim DE 16.0e Installation in CentOS 7       2         5.1.1       OpenCPI Considerations       2         5.2       Compile Xilinx/Zynq simulation libraries for ModelSim       2         5.2.1       Compile Vivado's simulation libraries       2         5.2.2       Compile ISE's simulation libraries       2         5.2.3       Modify "modelsim.ini" to include path to built library       2                                                                                                    | <ul> <li>23</li> <li>23</li> <li>24</li> <li>24</li> <li>26</li> <li>34</li> </ul>        |  |

# 1 References

This document assumes a basic understanding of the Linux command line (or "shell") environment. A working knowledge of OpenCPI is required for understanding what vendor tools are necessary to perform various operations. However, no OpenCPI knowledge is required to perform the toolset installation and configuration herein. The reference(s) in Table 1 can be used as an overview of OpenCPI and may prove useful.

| Title                    | Link                         |
|--------------------------|------------------------------|
| OpenCPI Overview         | Overview.pdf                 |
| Acronyms and Definitions | Acronyms_and_Definitions.pdf |
| Getting Started          | Getting_Started.pdf          |
| Installation Guide       | RPM_Installation_Guide.pdf   |

Table 1: References

# 2 Supported Vendor Tools and OpenCPI functionality

OpenCPI utilizes third party FPGA vendor tools to perform various operations, such as, building bitstreams or, for certain platforms, loading bitstreams into FPGAs. Table 2 describes the OpenCPI functionality that is provided by each supported vendor tool with regards to building bitstreams (hardware or simulation), loading of bitstreams, or running a simulation. Since licensing of vendor tool plays a critical role in build for certain target devices and usage of a given tool, its relationship is also listed.

Note that Quartus Standard and Quartus Pro are *different tools*. These two tools support different sets of devices and users should consult Intel's documentation for more information. Older versions of some FPGA tools have been supported by OpenCPI but are not actively regression tested, such as, Vivado 2015.4 and Quartus Standard Edition 15.1.

| OpenCPI + {Tool}                    | Version/License                               | Supported<br>simulators | Load bitstreams<br>onto | Run applications on<br>these platforms      | Build bit-<br>streams for | Build<br>software<br>for |
|-------------------------------------|-----------------------------------------------|-------------------------|-------------------------|---------------------------------------------|---------------------------|--------------------------|
| OpenCPI ONLY (without vendor tools) |                                               |                         | Zynq-7000               | Zynq-7000 based <sup>1</sup> , $x86$ - only |                           | x86                      |
|                                     | 2017.1 with WebPACK License                   | xsim                    |                         |                                             | $Zynq-7000^2$             |                          |
| Xilinx Vivado                       | 2013.4 (SDK only) <sup>4</sup>                |                         |                         |                                             |                           | Zynq-7000<br>ARM         |
|                                     | 2017.1 and 2013.4 SDK with<br>WebPACK License | xsim                    |                         |                                             | Zynq-7000 <sup>2</sup>    | Zynq-7000<br>ARM         |
| Xilinx LabTools 14.7                |                                               |                         | ML605                   | x86/ML605                                   |                           |                          |
| Xilinx ISE 14.7                     | WebPACK License                               | isim                    | ML605                   | x86/ML605                                   | $Zynq-7000^2$             | Zynq-7000<br>ARM         |
|                                     | Full License                                  | isim                    | ML605                   | x86/ML605                                   | Zynq-7000,<br>ML605       | Zynq-7000<br>ARM         |
| Intel Quartus Stand                 | ard 17.1 with License                         |                         | ALST4                   | x86/ALST4                                   | ALST4                     |                          |
| Intel Quartus Pro E                 | dition 17.0.2 with License                    |                         |                         |                                             | $arria10soc^3$            |                          |
| Mentor Graphics M                   | modelsim                                      |                         |                         | modelsim                                    |                           |                          |

<sup>1</sup> "Zynq-7000 based" platform includes both a Zynq-7000's FPGA and ARM PS. The usage of "Zynq" or "Zynq-based" does not imply Zynq UltraScale+ devices. <sup>2</sup>Building bitstreams with a WebPACK license is limited to certain Zynq parts. Refer to the vendor's documentation for further information.

 $^{3}$ While there are currently no OpenCPI Board Support Packages developed for Quartus Pro, HDL workers can be built targeting the *arria10soc* device family.  $^{4}$ The relationship between the Vivado Design Edition and SDK is discussed in 3.1.

Table 2: Added-value of Vendor Tools to OpenCPI

# 3 Xilinx Toolset Installation and Configuration

# 3.1 Xilinx Vivado Installation in CentOS 6/7

As described in Table 2, building for OpenCPI board support packages (BSPs) which are Xilinx FPGA-based requires various Xilinx FPGA tools to be installed.

In the case of Zynq-7000 based OpenCPI BSPs, the required tools are Vivado 2017.1 and Vivado 2013.4's SDK, where the 2013.4 SDK is necessary because OpenCPI's "xilinx13\_3" and "xilinx13\_4" software platforms require an SDK with matching glibc/glibc++ versions. An SDK meeting this requirement can be found explicitly in either ISE 14.7 or Vivado 2013.4 SDK. For more information on this requirement you can reference the README for the xilinx13\_3 software platform. This is located in the core project (*e.g.*: <core-project>/rcc/platforms/xilinx13\_3).

In the case of the ML605 development board (PCIe), only ISE v14.7 is required, because the host's gcc-compiler will be used.

# 3.1.1 Xilinx Vivado 2017.1 Installation in CentOS 6/7

 A Xilinx account is required for this step. Download the Vivado 2017.1 installation files from Xilinx's download site: https://www.xilinx.com/support/download/index.html/content/xilinx/en/ downloadNav/vivado-design-tools/2017-1.html.

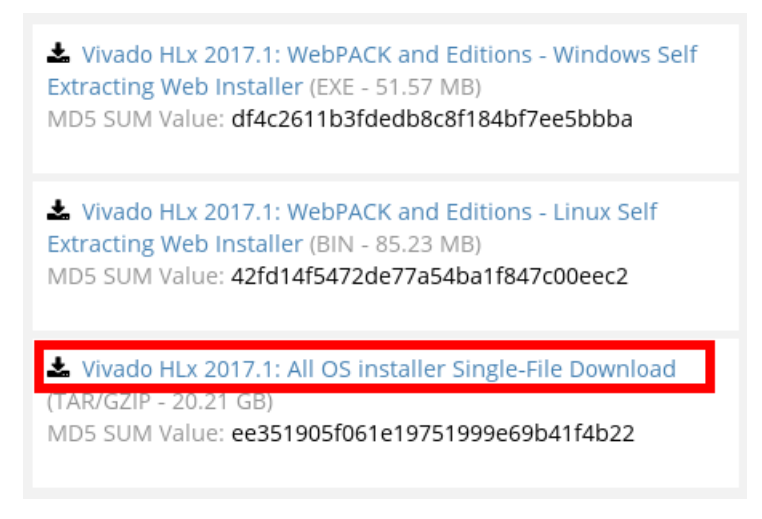

Figure 1: Xilinx Vivado 2017.1 Download

- 2. If installing Xilinx tools in a permission-restricted directory, you may need to change the umask temporarily: % sudo su
  - % umask 0002
- 3. Extract the tarball:
   % tar -xf Xilinx\_Vivado\_SDK\_2017.1\_0415\_1.tar.gz
- 4. Enter the resulting directory and run the installer:
  - % cd Xilinx\_Vivado\_SDK\_2017.1\_0415\_1
  - % ./xsetup

5. Step through the installation process. Refer to the images below when applicable.

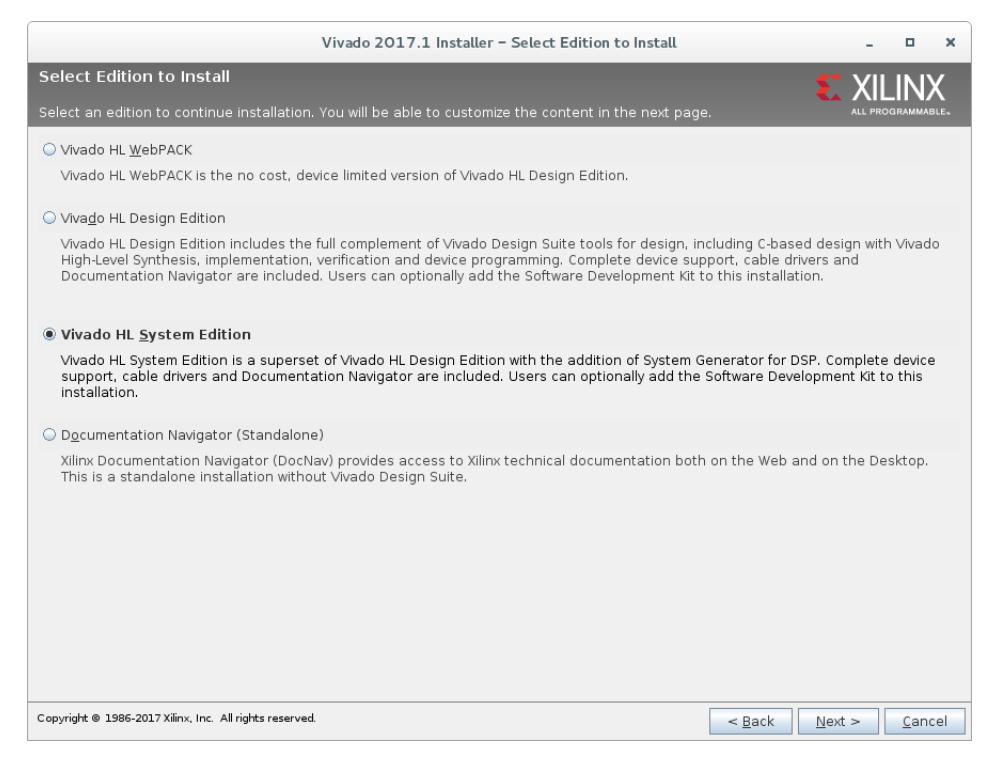

Figure 2: Xilinx Vivado Installer

We do not direct you to acquire a license, but if you do not already have one, you will need to select "Acquire or Manage a License Key" in the image below.

| Vivado 2017.1 Installer – Vivado HL System Edition                                                                                                    |                               |                        | -              |              | ×                   |
|----------------------------------------------------------------------------------------------------|-------------------------------|------------------------|----------------|--------------|---------------------|
| Vivado HL System Edition<br>Customize your installation by (de)selecting items in the tree below. Moving cursor over selections b<br>additional information.                                                                                                    | elow provide                  | <b>E</b> >             |                |              | <b>K</b><br>1.1.e., |
| Vivado HL System Edition is a superset of Vivado HL Design Edition with the addition of System Gene<br>support, cable drivers and Documentation Navigator are included. Users can optionally add the Soft<br>installation.                                                                                                    | rator for DSP<br>ware Develop | Complete<br>ment Kit t | e dev<br>o thi | ice<br>s     |                     |
| P → Design Tools     Vivado Design Suite     Vivado Design Suite     Software Development Kit (SDK)     DocNav     DocNav     Production Devices     P → Production Devices     VItraScale     UltraScale     UltraScale     UltraScale     Installation Options     Installation Options     NoTE: Cable Drivers are not installed on Linux. Please follow the instructions in UG973 to     Acquire or Manage a License Key     Enable WebTalk for VXado to send usage statistics to Xilinx (Always enabled for WebPAC     Enable WebTalk for SDK to send usage statistics to Xilinx | o install Linux<br>K license) | cable driv             | ers            |              |                     |
| Download Size: 6.97 GB<br>Disk Space Required: 32.42 GB                                                                                                    |                               | <u>R</u> eset t        | o De           | faults       |                     |
| Copyright © 1986-2017 Xilinx, Inc. All rights reserved.                                                                                                    | < <u>B</u> ack                | <u>N</u> ext >         |                | <u>C</u> ano | el                  |

Figure 3: Xilinx Vivado Installation Choice

Take note of the installation directory chosen (e.g. /opt/Xilinx) as well as the Vivado version (e.g. 2017.1) for later use.

| Vivado 2017.1 Installer - S                                                                                                    | elect Destination Directory - • ×                                                                                     |
|----------------------------------------------------------------------------------------------------|----------------------------------------------------------------------------------------------------|
| Select Destination Directory                                                                                                    |                                                                                                    |
| Installation Options<br>Select the installation directory<br>//opt/Xilinx/<br>Installation location(s)<br>/opt/Xilinx//Vivado/2017.1<br>/opt/Xilinx/Vivado_HL5/2017.1<br>/opt/Xilinx/Downloads/Vivado_2017.1<br>Disk Space Required<br>Download Size: 6.97 GB<br>Disk Space Required: 32.42 GB<br>Disk Space Required: 32.42 GB | Select shortcut and file association options Create program group entries Xiinx Design Tools Create desktop shortcuts |
| Copyright @ 1986-2017 Xilinx, Inc. All rights reserved.                                                                                                    | < Back Next > Cancel                                                                                                  |

Figure 4: Xilinx Vivado Install Location

#### 3.1.2 **OpenCPI** Considerations

- 1. Note that sourcing the "<Vivado-install-dir>/Vivado/<Vivado-version>/settings64.sh" script will interfere with OpenCPI's environment setup. Accordingly, it is *highly* recommended to always source these scripts and execute any follow-on commands in a *separate terminal*.
- 2. To use OpenCPI with any Xilinx Vivado installation, it is required to set the following environment variables before running OpenCPI commands. Note that each of the following export statements is only necessary under the following conditions:
  - When using a non-default installation location (i.e. anything other than /opt/Xilinx)
  - When Vivado and ISE are both being used and are installed in different locations
  - Or when multiple versions of Vivado are installed and you wish to use a version other than the newest.
    - % export OCPI\_XILINX\_VIVADO\_DIR=<Vivado-install-dir>
    - % export OCPI\_XILINX\_VIVADO\_VERSION=<Vivado-version>

If OpenCPI has been installed prior to the Vivado installation, and it is desired to make the aforementioned environment variables set automatically upon login for all users, the variables should be added in /opt/opencpi/cdk/env.d/xilinx.sh. Logging out and logging back into the user account will apply said variables.

#### 3.1.3 Xilinx Vivado 2013.4 SDK Only Installation in CentOS 6/7

 A Xilinx account is required for this step. Download the Vivado 2013.4 Standalone SDK installation files from Xilinx's download site: https://www.xilinx.com/support/download/index.html/content/xilinx/en/ downloadNav/vivado-design-tools/archive.html. Navigate to "2013.4" → "Software Development Kit".  

 Software Development Kit - 2013.4 Full Product Installation

 Vivado 2013.4: Standalone SDK Single File Download Image (TAR/GZIP - 2.06 GB) MD5 SUM Value: 4993154a70f07d00b88c4a27c5059068

 Download Type Last Updated
 Dec 18, 2013

Figure 5: Xilinx Vivado 2013.4 SDK Download

- 2. If installing Xilinx tools in a permission-restricted directory, you may need to change the umask temporarily: % sudo su
  - % umask 0002
- 3. Extract the tarball:
   % tar -xf Xilinx\_SDK\_2013.4\_1210\_1.tar
- 4. Enter the resulting directory and run the installer: % cd Xilinx\_SDK\_2013.4\_1210\_1
  - % ./xsetup

9

5. Step through the installation process. Refer to the images below when applicable.

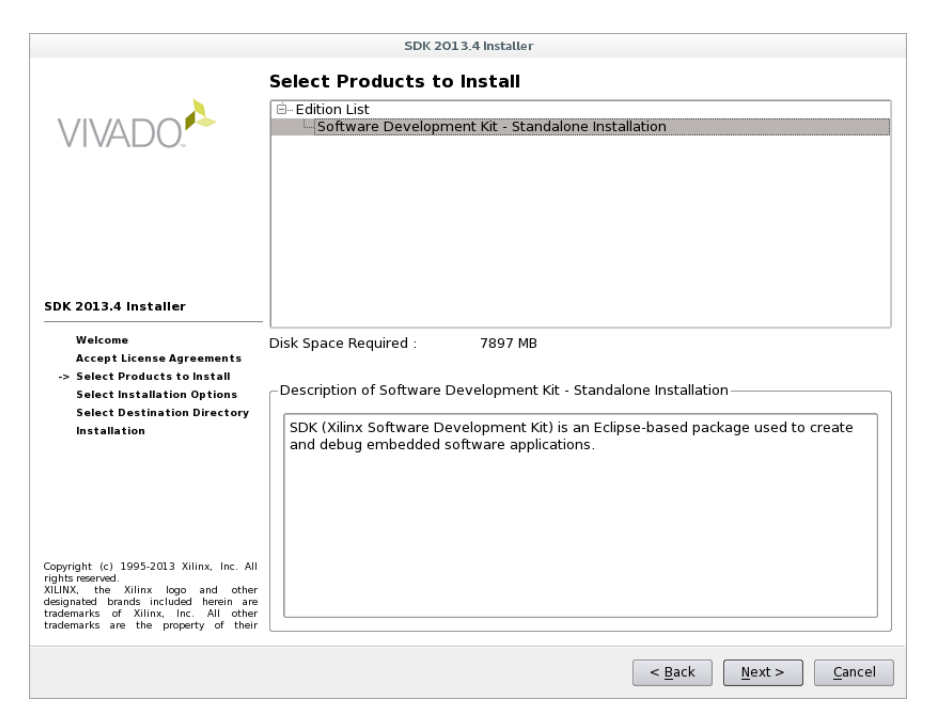

Figure 6: Xilinx Vivado SDK Installer

|                                                                                                    | SDK 2012 4 Installer                                                                                                    |                                                    |
|----------------------------------------------------------------------------------------------------|----------------------------------------------------------------------------------------------------|----------------------------------------------------|
|                                                                                                    | SDR 2013.4 Instatter                                                                                                    |                                                    |
|                                                                                                    | Select Installation Options                                                                                                    |                                                    |
|                                                                                                    | Select the desired installation options below. Selection of the<br>additional programs being run at the conclusion of the install                                   | se options may result in<br>ation process.         |
| VIVADO.                                                                                                    | X Use multiple CPU cores for faster installation                                                                                                    |                                                    |
|                                                                                                    | Enabling this option will speed up installation but may slow down                                                                                                   | other active applications.                         |
|                                                                                                    | Install Cable Drivers                                                                                                    |                                                    |
|                                                                                                    |                                                                                                    |                                                    |
|                                                                                                    |                                                                                                    |                                                    |
|                                                                                                    |                                                                                                    |                                                    |
| 5DK 2013.4 Installer                                                                                                    |                                                                                                    |                                                    |
|                                                                                                    | -                                                                                                    |                                                    |
| Welcome<br>Accept License Agreements                                                                                                    |                                                                                                    |                                                    |
| Select Products to Install                                                                                                    |                                                                                                    |                                                    |
| -> Select Installation Options<br>Select Destination Directory                                                                                                    | Description of Install Colds Drivers                                                                                                    | Delectiveselect                                    |
| Installation                                                                                                    |                                                                                                    |                                                    |
|                                                                                                    | Cable drivers are required to ensure proper operation of the<br>when configuring Xilinx devices. Please disconnect any Xil<br>machine prior to driver installation. | ne parallel and USB cables<br>inx cables from your |
|                                                                                                    |                                                                                                    |                                                    |
| Copyright (c) 1995-2013 Xilinx, Inc. A<br>ights reserved.<br>(LINX, the Xilinx logo and othe<br>lesignated brands included herein ar<br>rademarks of Xilinx, Inc. All othe<br>rademarks are the preperty of the |                                                                                                    |                                                    |
| reasoning are the property of the                                                                                                    |                                                                                                    |                                                    |
|                                                                                                    | < <u>B</u> ac                                                                                                    | :k <u>N</u> ext > <u>C</u> ancel                   |

Figure 7: Xilinx Vivado SDK Installation Choice

Take note of the installation directory chosen (e.g. /opt/Xilinx) as well as the Vivado version (e.g. 2013.4) for later use.

|                                                                                                    | SDK 2013.4 Installer                                                                                                    |                                              |
|----------------------------------------------------------------------------------------------------|----------------------------------------------------------------------------------------------------|----------------------------------------------|
|                                                                                                    | Select Destination Directory                                                                                                    |                                              |
| VIVADO.                                                                                                    | Select the directory where you want the software ins                                                                                  | talled.                                      |
|                                                                                                    | /opt/Xilinx                                                                                                    | Br <u>o</u> wse                              |
|                                                                                                    | Install location(s) :<br>/opt/Xilinx/SDK/2013.4                                                                                       |                                              |
|                                                                                                    | Disk Space Required : 7897 MB                                                                                                    |                                              |
|                                                                                                    | Disk Space Available : 28234 MB                                                                                                    |                                              |
| SDK 2013.4 Installer<br>Welcome<br>Accept License Agreements<br>Select Products to Install<br>Select Installation Options<br>-> Select Destination Directory<br>Installation | Create Start Menu and Desktop Icons Select a Program Folder This name will appear in the Start Menu > Programs li Xilinx Design Tools | st.                                          |
| Copyright (c) 1995-2013 Xilinx, Inc. All<br>rights reserved.<br>XILINX, the Xilinx logo and other<br>designated brands included herein are                                   | □ Import tool preferences from previous version                                                                                       |                                              |
| trademarks are the property of their                                                                                                    |                                                                                                    | < <u>B</u> ack <u>N</u> ext > <u>C</u> ancel |
|                                                                                                    |                                                                                                    |                                              |

Figure 8: Xilinx Vivado SDK Install Location

### 3.2 Xilinx ISE 14.7 Installation in CentOS 6/7

 A Xilinx account is required for this step. Download the ISE 14.7 installation files from Xilinx's download site: https://www.xilinx.com/support/download/index.html/content/xilinx/en/downloadNav/ design-tools.html.

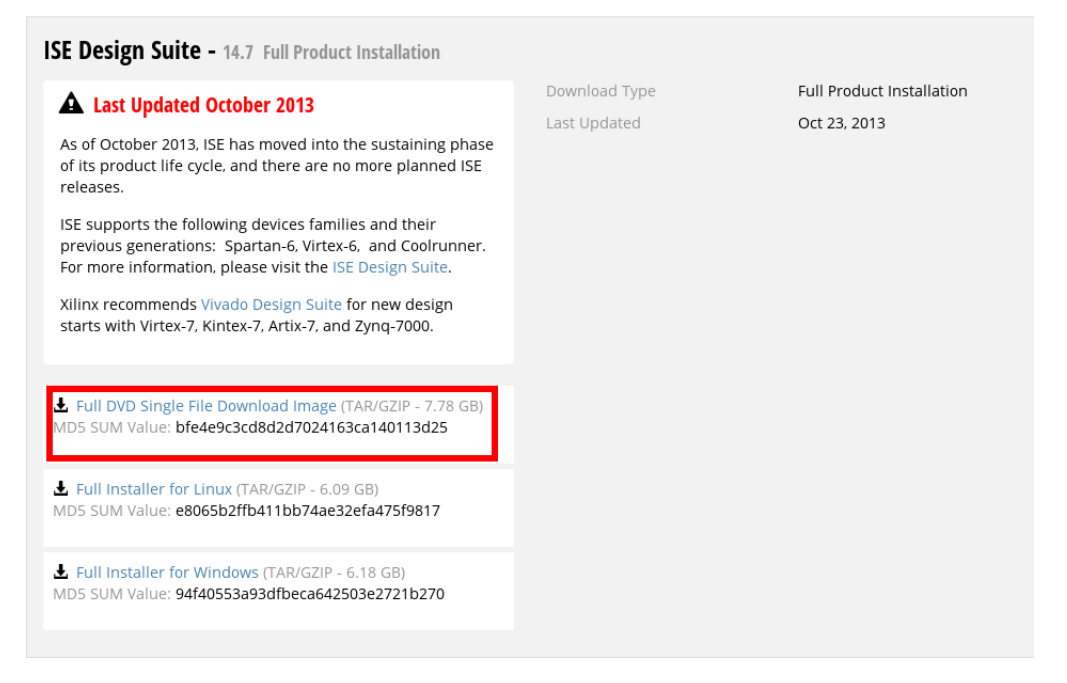

Figure 9: Xilinx ISE Download

- 2. If installing Xilinx tools in a permission-restricted directory, you may need to change the umask temporarily: % sudo su
  - % umask 0002
- 3. Extract the tarball:
   % tar -xf Xilinx\_ISE\_DS\_14.7\_1015\_1.tar
- 4. Enter the resulting directory and run the installer: % cd Xilinx\_ISE\_DS\_14.7\_1015\_1
  - % ./xsetup

5. Run through the installation process. Refer to the images below when applicable. Note that the checkbox for cable drivers is left unchecked. Cable driver installation, if necessary, should be handled after this installation is complete. See section 3.5 for more information.

|                                                                                                    | ISE 14.7 Installer                                                                                                    |
|----------------------------------------------------------------------------------------------------|----------------------------------------------------------------------------------------------------|
| •                                                                                                    | Select Products to Install                                                                                                    |
| DESIGN SUITE                                                                                                    | Edition List     SE WebPACK     SE Design Suite Logic Edition     SE Design Suite Embedded Edition     SE Design Suite DSP Edition     SE Design Suite System Edition     SE Design Suite System Edition     Lab Tools - Standalone Installation                          |
| ISE 14.7 Installer                                                                                                    |                                                                                                    |
| Welcome<br>Accept License Agreements<br>-> Select Products to Install<br>Select Installation Options<br>Select Destination Directory<br>Installation                                                                       | Disk Space Required : 20362 MB Description of ISE Design Suite System Edition This installation contains everything you need to do a complete system design. It includes ISE Design Suite Logic Edition, the Embedded Development Kit (EDK) and System Generator for DSP. |
| Copyright (c) 1995-2013 Xilinx, Inc. All<br>rights reserved.<br>XILINX, the Xilinx logo and other<br>designated brands included herein are<br>trademarks of Xilinx, Inc. All other<br>trademarks are the property of their |                                                                                                    |
|                                                                                                    | < <u>B</u> ack <u>N</u> ext > <u>C</u> ancel                                                                                                    |

Figure 10: Xilinx ISE Installer

|                                                                                                    | ISE 14.7 Installer                                                                                                    |                             |
|----------------------------------------------------------------------------------------------------|----------------------------------------------------------------------------------------------------|-----------------------------|
|                                                                                                    | Select Installation Options                                                                                                    |                             |
|                                                                                                    | Select the desired installation options below. Selection of these options additional programs being run at the conclusion of the installation proce                                    | may result in<br>ess.       |
|                                                                                                    | ✓ Use multiple CPU cores for faster installation                                                                                                    |                             |
| DESIGN SUITE                                                                                                    | Enabling this option will speed up installation but may slow down other activ                                                                                                    | e applications.             |
|                                                                                                    | Acquire or Manage a License Key     Enable WebTalk to send software, IP and device usage statistics to     Install Cable Drivers                                                       | Xilinx (Always enabl        |
|                                                                                                    |                                                                                                    |                             |
| ISE 14.7 Installer                                                                                                    |                                                                                                    |                             |
| Welcome                                                                                                    |                                                                                                    |                             |
| Accept License Agreements                                                                                                    |                                                                                                    | Þ                           |
| Select Products to Install                                                                                                    |                                                                                                    | Select/Deselect All         |
| -> Select Installation Options<br>Select Destination Directory                                                                                                    | Description of Install Cable Drivers                                                                                                    | (=)                         |
| Installation                                                                                                    | Description of Install Cable Drivers                                                                                                    |                             |
|                                                                                                    | Cable drivers are required to ensure proper operation of the parallel<br>when configuring Xilinx devices. Please disconnect any Xilinx cables<br>machine prior to driver installation. | and USB cables<br>from your |
| Copyright (c) 1995-2013 Xilinx, Inc. All<br>rights reserved.<br>XILINX, the Xilinx logo and other<br>designated brands included herein are<br>trademarks of Xilinx, Inc. All other<br>trademarks are the property of their |                                                                                                    |                             |
| trademarks are the property of their                                                                                                    |                                                                                                    |                             |
|                                                                                                    | < <u>B</u> ack <u>N</u> e                                                                                                    | xt > Cancel                 |

Figure 11: Xilinx ISE Installation Choice

Take note of the installation directory chosen (e.g. /opt/Xilinx) as well as the LabTools version (e.g. 14.7) for later use.

|                                                                                                    | ISE 1                                            | 4.7 Installer             |                                              |
|----------------------------------------------------------------------------------------------------|--------------------------------------------------|---------------------------|----------------------------------------------|
|                                                                                                    | Select Destination                               | Directory                 |                                              |
| SISE.                                                                                                    | Select the directory where                       | you want the software ins | alled.                                       |
| DESIGN SUITE                                                                                                    | /opt/Xilinx                                      |                           | Br <u>o</u> wse                              |
|                                                                                                    | Install location(s) :<br>/opt/Xilinx/14.7/ISE_DS |                           |                                              |
|                                                                                                    | Disk Space Required :                            | 20362 MB                  |                                              |
|                                                                                                    | Disk Space Available :                           | 26015 MB                  |                                              |
| ISE 14.7 Installer                                                                                                    |                                                  |                           |                                              |
| Welcome<br>Accept License Agreements<br>Select Products to Install<br>Select Installation Options<br>-> Select Destination Directory                                                                                       | -                                                |                           |                                              |
| Installation                                                                                                    | Import tool preferences                          | from previous version     |                                              |
|                                                                                                    |                                                  |                           |                                              |
| Copyright (c) 1995-2013 Xilinx, Inc. All<br>rights reserved.<br>XILINX, the Xilinx logo and other<br>designated brands included herein are<br>trademarks of Xilinx, Inc. All other<br>trademarks are the property of their |                                                  |                           |                                              |
|                                                                                                    |                                                  | (                         | < <u>B</u> ack <u>N</u> ext > <u>C</u> ancel |
|                                                                                                    |                                                  |                           |                                              |

Figure 12: Xilinx ISE Install Location

#### 3.2.1 OpenCPI Considerations

- 1. Note that sourcing the "<ISE-install-dir>/<version>/LabTools/settings64.sh" or "<ISE-install-dir>/<version>/LabTools/settings32.sh" scripts will interfere with OpenCPI's environment setup. Accordingly, it is *highly* recommended to always source these scripts and execute any follow-on commands in a *separate terminal*.
- 2. To use OpenCPI with any Xilinx ISE or LabTools installation, it is required to set the following environment variables before running OpenCPI commands. Note that each of the following export statements is only necessary under the following conditions:
  - When using a non-default installation location (i.e. anything other than /opt/Xilinx)
  - Non-default version (i.e. anything other than 14.7) of the tools were used.

If only one of Xilinx LabTools or ISE is installed,

- % export OCPI\_XILINX\_DIR=<ISE-or-LabTools-install-dir>
- % export OCPI\_XILINX\_VERSION=<ISE-or-LabTools-version>

If Xilinx LabTools and ISE are the same version and installed in the same directory,

- % export OCPI\_XILINX\_DIR=<ISE-and-LabTools-install-dir>
- % export OCPI\_XILINX\_VERSION=<ISE-and-LabTools-version>
- If Xilinx LabTools and ISE are the same version and are installed in different directories,
  - % export OCPI\_XILINX\_DIR=<ISE-install-dir>
  - % export OCPI\_XILINX\_LAB\_TOOLS\_DIR=<LabTools-install-dir>
  - % export OCPI\_XILINX\_VERSION=<ISE-and-LabTools-version>
- If Xilinx LabTools and ISE are different versions (LabTools will be ignored),
  - % export OCPI\_XILINX\_DIR=<ISE-install-dir>
  - % export OCPI\_XILINX\_VERSION=<ISE-version>

If OpenCPI has been installed prior to the ISE installation, and it is desired to make the aforementioned environment variables set automatically upon login for all users, the variables should be added in /opt/opencpi/cdk/env.d/xilinx.sh. Logging out and logging back into the user account will apply said variables.

# 3.3 Xilinx LabTools 14.7 Installation in CentOS 6/7

1. A Xilinx account is required for this step. Download the LabTools 14.7 installation files from Xilinx's download site: https://www.xilinx.com/support/download/index.html/content/xilinx/en/downloadNav/design-tools.html.

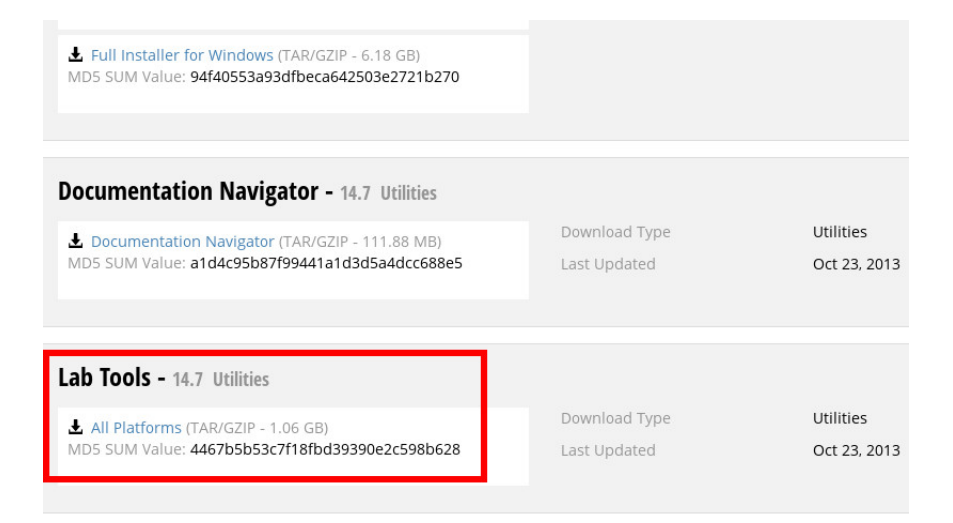

Figure 13: Xilinx LabTools Download

- 2. If installing Xilinx tools in a permission-restricted directory, you may need to change the umask temporarily: % sudo su
  - % umask 0002
- 3. Extract the tarball:
  - % tar -xf Xilinx\_LabTools\_14.7\_1015\_1.tar
- Enter the resulting directory and run the installer: % cd Xilinx\_LabTools\_14.7\_1015\_1
  - % ./xsetup

5. Step through the installation process. Refer to the images below when applicable. Note that the checkbox for cable drivers is left unchecked. Cable driver installation, if necessary, should be handled after this installation is complete. See section 3.5 for more information.

|                                                                                                    | ISE 14.7 Installer                                                                                                    |
|----------------------------------------------------------------------------------------------------|----------------------------------------------------------------------------------------------------|
|                                                                                                    | Select Products to Install                                                                                                    |
| DESIGN SUITE                                                                                                    | Cab 10015 - Standaione Installation                                                                                                    |
|                                                                                                    |                                                                                                    |
|                                                                                                    |                                                                                                    |
| ISE 14.7 Installer                                                                                                    |                                                                                                    |
| Welcome<br>Accept License Agreements                                                                                                    | Disk Space Required : 5605 MB                                                                                                    |
| <ul> <li>Select Products to Install</li> <li>Select Installation Options</li> </ul>                                                                                                    | Description of Lab Tools - Standalone Installation                                                                                                    |
| Select Destination Directory<br>Installation                                                                                                    | Installs only the Xilinx Lab Tools. This is a standalone collection of the iMPACT device<br>configuration and ChipScope Pro Analyzer tools. Standalone Lab Tools are intended<br>for use in lab environments where the complete Xilinx ISE Design Suite toolset is not<br>required. Note: iMPACT and ChipScope are installed with all ISE Design Suite and ISE<br>WebPACK products. The Lab Tools installation is not required if one of the ISE<br>products has been installed. |
| Copyright (c) 1995-2013 Xilinx, Inc. All<br>rights reserved.<br>XILINX, the Xilinx logo and other<br>designated brands included herein are<br>trademarks of Xilinx, Inc. All other<br>trademarks are the property of their |                                                                                                    |
|                                                                                                    | < <u>Back</u> <u>N</u> ext > <u>Cancel</u>                                                                                                    |

Figure 14: Xilinx LabTools Installer

|                                                                                                    | ISE 14.7 Installer                                                                                                    |                      |
|----------------------------------------------------------------------------------------------------|----------------------------------------------------------------------------------------------------|----------------------|
|                                                                                                    | Select Installation Options                                                                                                    |                      |
|                                                                                                    | Select the desired installation options below. Selection of these options may additional programs being run at the conclusion of the installation process.                                      | y result in          |
|                                                                                                    | ✓ Use multiple CPU cores for faster installation                                                                                                    |                      |
| DESIGN SUITE                                                                                                    | Enabling this option will speed up installation but may slow down other active ap                                                                                                    | oplications.         |
|                                                                                                    | <ul> <li>✓ Acquire or Manage a License Key</li> <li>✓ Enable WebTalk to send software, IP and device usage statistics to Xilin</li> <li>Install Cable Drivers</li> </ul>                        | x (Always enabl      |
| ISE 14.7 Installer                                                                                                    |                                                                                                    |                      |
| Welcome                                                                                                    |                                                                                                    |                      |
| Accept License Agreements                                                                                                    |                                                                                                    | Þ                    |
| Select Products to Install                                                                                                    | Sel                                                                                                    | ect/Deselect All     |
| <ul> <li>Select Installation Options</li> <li>Select Destination Directory</li> <li>Installation</li> </ul>                                                                                                    | Description of Install Cable Drivers                                                                                                    |                      |
|                                                                                                    | Cable drivers are required to ensure proper operation of the parallel and<br>when configuring Xilinx devices. Please disconnect any Xilinx cables fror<br>machine prior to driver installation. | USB cables<br>n your |
| Copyright (c) 1995-2013 Xilinx, Inc. All<br>rights meanwed.<br>XILINX, the Xilinx logo and other<br>designated brands included herein are<br>trademarks of Xilinx, Inc. All other<br>trademarks are the property of their |                                                                                                    |                      |
|                                                                                                    | < <u>Back</u> <u>Next</u> >                                                                                                    | <u>C</u> ancel       |

Figure 15: Xilinx LabTools Installation Choice

Take note of the installation directory chosen (e.g. /opt/Xilinx) as well as the LabTools version (e.g. 14.7) for later use.

|                                                                                                    | ISE 14                                             | .7 Installer               |                      |
|----------------------------------------------------------------------------------------------------|----------------------------------------------------|----------------------------|----------------------|
|                                                                                                    | Select Destination                                 | Directory                  |                      |
| SISE.                                                                                                    | Select the directory where                         | you want the software inst | alled.               |
| DESIGN SUITE                                                                                                    | /opt/Xilinx                                        |                            | Browse               |
|                                                                                                    | Install location(s) :<br>/opt/Xilinx/14.7/LabTools |                            |                      |
|                                                                                                    | Disk Space Required :                              | 5605 MB                    |                      |
|                                                                                                    | Disk Space Available :                             | 42532 MB                   |                      |
| ISE 14.7 Installer                                                                                                    |                                                    |                            |                      |
| Welcome<br>Accept License Agreements<br>Select Products to Install<br>Select Installation Options<br>-> Select Destination Directory<br>Installation                                                                       | -                                                  |                            |                      |
|                                                                                                    | Import tool preferences                            | from previous version      |                      |
|                                                                                                    |                                                    |                            |                      |
|                                                                                                    |                                                    |                            |                      |
|                                                                                                    |                                                    |                            |                      |
| Copyright (c) 1995-2013 Xilinx, Inc. All<br>rights reserved.<br>XILINX, the Xilinx logo and other<br>designated brands included herein are<br>trademarks of Xilinx, Inc. All other<br>trademarks are the property of their |                                                    |                            |                      |
|                                                                                                    |                                                    | [                          | < Back Next > Cancel |
|                                                                                                    |                                                    |                            |                      |

Figure 16: Xilinx LabTools Install Location

#### 3.3.1 OpenCPI Considerations

- 1. Note that sourcing the "<LabTools-install-dir>/<version>/LabTools/settings64.sh" or "<LabTools-install-dir>/<version>/LabTools/settings32.sh" scripts will interfere with OpenCPI's environment setup. Accordingly, it is *highly* recommended to always source these scripts and execute any follow-on commands in a *separate terminal*.
- 2. To use OpenCPI with any Xilinx ISE or LabTools installation, it is required to set the environment variables according to Section 3.2.1 before running OpenCPI commands.

## 3.4 Xilinx Toolset Licensing

A license, either WebPACK or non-WebPACK, is required for Xilinx Vivado and Xilinx ISE, however the Xilinx LabTools does not require a license.

#### 3.4.1 Generate and download a license file from Xilinx

1. The following screenshots show is an example of Xilinx's license website with a ISE WebPACK license selected. Refer to 2 to determine which license is necessary. To generate a license, navigate to http://www.xilinx.com/getlicense and login (or create an account). Generate a license file:

#### Certificate Based Licenses

| Product                                                                         | Туре                     | License | Available<br>Seats | Status  | Subscription<br>End Date |   |
|---------------------------------------------------------------------------------|--------------------------|---------|--------------------|---------|--------------------------|---|
| Vivado and ISE Design Suite. Second 45-Day Intenim, Node-Locked Elcense         | Certificate - Evaluation | Node    | 240/300            | current | 31 Dec 2016              | T |
| Vivado and ISE Design Suite: First 45-Day Interim, Node-Locked License          | Certificate - Evaluation | Node    | 187/300            | Current | 31 Dec 2018              |   |
| ISE Design Suite: Special System Edition 45-day Evaluation Node-Locked License  | Certificate - Evaluation | Node    | 275/300            | Current | 31 Dec 2018              | ł |
| ISE WebPACK License                                                             | Certificate - No Charge  | Node    | 1/1                | Current | None                     |   |
| Vivado Design Suite (includes ISE): System Edition Second 45-Day Evaluation, No | Certificate - Evaluation | Node    | 23/100             | Expired | 30 Jun 2016              | Ĭ |
| Petal inux Tools License                                                        | Certificate - Evaluation | Node    | 1 /1               | Current | 365 dave                 |   |
| Generate Floating License Generate Node-Locked License                          |                          |         |                    |         |                          |   |

Figure 17: Generate Xilinx license file

2. Download the file and move it to the intended location:

| Comments     | Product             | Туре                    | Status  | Subscription<br>End Date | Activated<br>Seats |
|--------------|---------------------|-------------------------|---------|--------------------------|--------------------|
|              | ISE WebPACK License | Certificate - No Charge | Current | None 1                   | <u>.</u>           |
|              |                     |                         |         |                          |                    |
|              |                     |                         |         |                          |                    |
|              |                     |                         |         |                          |                    |
|              |                     |                         |         |                          | _                  |
| 🖲 🗎 <u> </u> |                     |                         |         | Modify                   | License            |

Figure 18: Download Xilinx license file

#### 3.4.2 Load license into Vivado

- 1. In a terminal, run "source <Vivado-install-dir>/Vivado/<version>/settings64.sh".
- Open up the license manager and load the downloaded license. The license manager can be launched either from the Vivado GUI, or from the command line by running: sudo <Vivado-install-dir>/Vivado/<version>/bin/vlm

Here, you can either navigate to "Load License" and load a copy of the license file, or you can enter the license search paths via "Manage License Search Paths".

|                                                                                                    | Vivado License Manager 2017.1                                                                                                    | - • ×                                                                       |
|----------------------------------------------------------------------------------------------------|----------------------------------------------------------------------------------------------------|-----------------------------------------------------------------------------|
| <u>-</u> ile <u>H</u> elp                                                                                                    |                                                                                                    |                                                                             |
| VIVADO                                                                                                    | License Manager                                                                                                    | <b>EXILINX</b><br>ALL PROGRAMMABLE.                                         |
| Get License                                                                                                    | Load License                                                                                                    |                                                                             |
| Jobain License     Joad License     Manage License     Manage License     Manage License Search Paths     View License Status     Heorow/Restore License Seat     Return License to Xilinx     View System Information     View Host Information | Certificate Based Licenses         Click the 'Copy License' button to copy a certificate-based license (.lic file) into directory. Xilinx applications automatically detect valid, node-locked licenses (\$HOME/.Xilinx directory.         Copy License         Activation Based Licenses         Click the 'Activate License' button to load a response XML file into VLM to activate license         Activate License | the \$HOME/.Xilinx<br>*.lic) residing in the<br>ate your machine for Xilinx |

Figure 19: Load Xilinx Vivado license file

#### 3.4.3 Load license into ISE

- 1. In a terminal, run "source <ISE-install-dir>/<version>/ISE\_DS/settings64.sh" (or settings32.sh if the system has a 32-bit architecture).
- Open up the license manager and load the downloaded license. The license manager can either be launched from the ISE GUI, or launched from the command line by running: sudo <ISE-or-LabTools-install-dir>/<version>/ISE\_DS/common/bin/lin[64]/xlcm

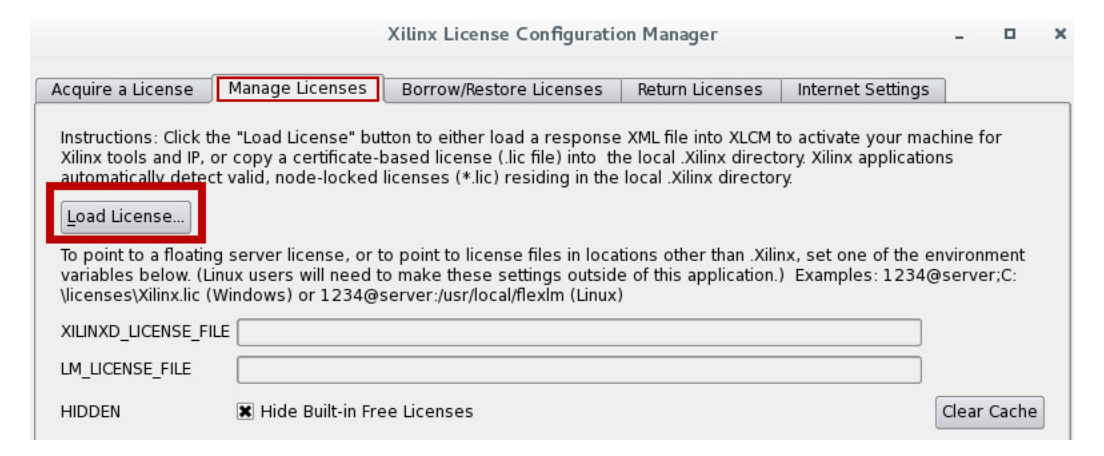

Figure 20: Load Xilinx ISE license file

#### 3.4.4 Note on node-locked licenses in CentOS 7

If using a Xilinx node-locked license under CentOS 7, see the Red Hat Networking Guide to revert to the ethN naming convention.

#### 3.4.5 **OpenCPI** Considerations

Note that sourcing the "settings64.sh" or "settings32.sh" scripts will interfere with OpenCPI's environment setup. Accordingly, it is *highly* recommended to always source these scripts and execute any follow-on commands in a *separate terminal*.

To enable a license for use by OpenCPI, the OpenCPI environment variable which supports locating the Xilinx

license listing (file or server) must be configured. Edit the /opt/opencpi/cdk/env.d/xilinx.sh to support either a license file or server:

- license file: export OCPI\_XILINX\_LICENSE\_FILE=<PATH\_TO\_LIC>
- license server: export OCPI\_XILINX\_LICENSE\_FILE=<port>@<server.ip.addr>

If the OCPI\_XILINX\_LICENSE\_FILE environment variable is not set, the license is assumed to be in one of the following locations:

- /opt/Xilinx/Xilinx-License.lic
- /opt/Xilinx/Vivado/Xilinx-License.lic

Alternatively, if using a floating license server, it is possible to set to the license server and Xilinx's environment variable, which will allow use of a local license, e.g. a local WebPACK license, by default and the served floating license when WebPACK license is not sufficient.<sup>1</sup>

 license server and local license: export OCPI\_XILINX\_LICENSE\_FILE=<port>@<server.ip.addr> export XILINXD\_LICENSE\_FILE=<PATH\_TO\_LOCAL\_LIC>

# 3.5 Xilinx Cable Driver Installation in CentOS 6/7

This section is a collection of notes or links that have been gathered for the installation or verification of Xilinx cable drivers for Vivado and ISE. However, it is not intended to an exhaustive list of instructions.

#### 3.5.1 Vivado

The steps herein are a slightly modified subset of those outlined in https://www.xilinx.com/support/answers/66440.html.

- 1. Run the following command : ls -al /etc/udev/rules.d
- 2. Check if the following two files are present : 52-digilent-usb.rules 52-xilinx-pcusb.rules
- 3. If the files above are not present, run the installer (*it is important to have the JTAG cable unplugged while you perform the installation*): cd <YOUR\_XILINX\_INSTALL>/data/xicom/cable\_drivers/<lin64 or lin32>/install\_script/install\_drivers;

#### 3.5.2 ISE

#### Verifying udev rules

./install\_drivers;

- 1. Run the following command : ls -al /etc/udev/rules.d
- 2. Check if the following file is present : xusbdfwu.rules
- 3. If the file is present, go to step 5. If the files above are not present, open the setup\_pcusb script and change line 26 from TP\_USE\_UDEV="0" to TP\_USE\_UDEV="1"
- 4. Rerun the setup\_pcusb installation script
- 5. xusbdfwu.rules should now be present in ls -al /etc/udev/rules.d. Open the file and change (if necessary)
  SYSFS to ATTRS
  BUS to SUBSYSTEM
  \$TEMPNODE to \$tempnode
- 6. Reload the udev rules by typing udevadm control --reload-rules

<sup>&</sup>lt;sup>1</sup>See Xilinx "AR# 42507: What are the search order and locations..." and "AR# 44024: If a feature is licensed in multiple locations..."

# 3.5.3 Testing Cable Driver Installation

# Vivado

After installing the cable driver as previously discussed, the Xilinx JTAG pod's LED may still not illumniate (Amber or Green). It has been observed that by attempting to establish a connection to the pod using the Vivado tools, only then will the pod be discovered and correctly illuminate it's LED. If after the cable driver has been load and the JTAG pod's LED is off (while connected to the host), perform the following steps to force pod discovery:

```
$ cd /opt/Xilinx/Vivado/2017.1
$ . ./settings64.sh
```

Once the environment has been configured, launch the Vivado IDE and use the Hardware Manager to scan for JTAG pod. The expected result is for the pod to be recognized by the tools and its LED to illuminate Amber if its JTAG connector is not powered, or Green if the JTAG connect is powered.

(While this has not been confirmed, it is believed that some host system environments prevent non-interactive driver accesses.)

## ISE

To verify successful cable driver installation, you can run the following:

```
$ cd /opt/Xilinx/14.7/ISE_DS
$ . ./settings64.sh
$ cd
$ echo listusbcables | impact -batch
```

If the cable driver is successfully installed, "Using libusb." will be included in the text printed to the screen.

# 4 Intel Quartus Toolset Installation and Configuration

# 4.1 Intel Quartus Prime Standard Edition 17.1 Installation in CentOS 7

- 1. Download the Quartus Prime Standard Edition 17.1 installation files from Altera's download site: https://www.intel.com/content/www/us/en/programmable/downloads/download-center.html. Choose Standard Edition 17.1 and either choose the "Complete Download", or the "Multiple File Download" (for this option, make sure to download the device packages of interest). An Intel Customer account will be required.
- 2. If installing Quartus tools in a permission-restricted directory, you may need to change the umask temporarily:
  - % sudo su -% umask 0002
- 3. Extract the tarball:
   % tar xvf Quartus-17.1.0\*.tar
- 4. Run the installer:
  - % ./setup.sh
- 5. Run through the installation process and choose your installation directory. Note that OpenCPI will search for Quartus Standard in /opt/altera or ~/intelFPGA without any additional user settings.

### 4.1.1 **OpenCPI** Considerations

It may required to set the following environment variables before running OpenCPI commands. Note that <quartus-version> should be replaced with the appropriate Quartus version (e.g. 17.1), and <quartus-install-dir> should be replaced with the installation directory (e.g. ~/intelFPGA). Note also that each of the following export statements are only necessary when the non-default installation location (e.g. anything other than ~/intelFPGA, /opt/intelFPGA, ~/altera or /opt/Altera), or non-default version (e.g. anything other than the newest version) of the tools were used.

% export OCPI\_ALTERA\_DIR=<quartus-install-dir>

- % export OCPI\_ALTERA\_VERSION=<quartus-version>
- % export OCPI\_ALTERA\_LICENSE\_FILE=<path\_to\_license\_file>

These variables can be set automatically upon login for all users if added in /opt/opencpi/cdk/env.d/altera.sh. Logging out and logging back into the user account will apply said variables.

# 4.2 Intel Quartus Prime Pro Edition 17.0.2 Installation in CentOS 7

NOTE: Do not install Quartus Pro in the same directory as Quartus Standard because OpenCPI cannot differentiate between the two.

NOTE: Quartus Pro and Quartus Standard are *different tools*. The devices supported by each are different, and users should consult Intel documentation before choosing a tool edition.

- Download the Quartus Prime Pro Edition 17.0 installation files from Altera's download site: https://www.intel.com/content/www/us/en/programmable/downloads/download-center.html. Choose Pro Edition 17.0 and either choose the "Complete Download", or the "Multiple File Download" (for this option, make sure to download the device packages of interest). An Intel Customer account will be required.
- If installing Quartus tools in a permission-restricted directory, you may need to change the umask temporarily: % sudo su -
  - % umask 0002
- 3. Extract the tarball:
   % tar xvf Quartus-pro-17.0.0\*.tar
- 4. Run the installer:
  - % ./setup.sh

- 5. Run through the installation process and choose your installation directory. Note that OpenCPI will search for Quartus Pro in ~/intelFPGA\_pro or /opt/intelFPGA\_pro without any additional user settings.
- 6. Download the 17.0.2 patch by navigating to the Updates tab and downloading "Quartus Prime Software v17.0 Update 2".
- 7. Run the installer:
  - % ./QuartusProSetup-17.0.2\*.run

#### 4.2.1 **OpenCPI** Considerations

It may be required to set the following environment variables before running OpenCPI commands. Note that <quartus-version> should be replaced with the appropriate Quartus version (e.g. 17.0 not 17.0.2), and <quartus-install-dir> should be replaced with the installation directory (e.g. ~/intelFPGA\_pro). Note also that each of the following export statements are only necessary when the non-default installation location (e.g. anything other than ~/intelFPGA\_pro, /opt/intelFPGA\_pro, ~/altera or /opt/Altera), or non-default version (e.g. anything other than the newest version) of the tools were used.

% export OCPI\_ALTERA\_PRO\_DIR=<quartus-install-dir>

% export OCPI\_ALTERA\_PRO\_VERSION=<quartus-version>

% export OCPI\_ALTERA\_PRO\_LICENSE\_FILE=<path\_to\_license\_file>

These variables can be set automatically upon login for all users if added in /opt/opencpi/cdk/env.d/altera.sh. Logging out and logging back into the user account will apply said variables.

### 4.3 Licensing Notes

If the user runs the Quartus software in its native GUI mode outside of OpenCPI, a license file configuration *might* be stored in the variable LICENSE\_FILE within ~user/.altera.quartus/quartus2.ini; this setting overrides the OCPI\_ALTERA\_LICENSE\_FILE noted above and may cause confusion.

# 5 ModelSim Installation and Configuration

## 5.1 ModelSim DE 16.0e Installation in CentOS 7

- 1. Download the ModelSim installation files for version 10.6e.
- 2. If installing ModelSim tools in a permission-restricted directory, you may need to change the umask temporarily:
  - % sudo su -% umask 0002

- Run the installer:
   % ./install.linux64
- 4. Run through the installation process and choose your installation directory. Note that OpenCPI has no default search paths for ModelSim installations.

#### 5.1.1 **OpenCPI** Considerations

Users will need to set the following environment variables to use ModelSim with OpenCPI. Note that <modelsim-version> should be replaced with the appropriate ModelSim version (e.g. 10.6), and <modelsim-install-dir> should be replaced with the installation directory (*e.g.* ~/modelsim\_dlx). The version variable need only be set if multiple ModelSim versions exist in this directory and the user wishes to use a version other than the most recent.

% export OCPI\_MODELSIM\_DIR=<modelsim-install-dir>

% export OCPI\_MODELSIM\_VERSION=<modelsim-version>

% export OCPI\_MODELSIM\_LICENSE\_FILE=<path\_to\_license\_file>

These variables can be set automatically upon login for all users if added in

/opt/opencpi/cdk/env.d/modelsim.sh. Logging out and logging back into the user account will apply said variables.

# 5.2 Compile Xilinx/Zynq simulation libraries for ModelSim

This section describes how to compile Xilinx simulation libraries of a device(s) for a particular 3rd party simulator, such as ModelSim.

- 1. Compile Xilinx libraries for ModelSim
- 2. Modify modelsim.ini to include path of compiled Xilinx libraries

#### 5.2.1 Compile Vivado's simulation libraries

This section provides the steps necessary to compile Xilinx Vivado's simulation libraries of the Zynq device, for ModelSim. If using ModelSim 10.4c, note that Vivado 2017.1 does not support compilation of simulation libraries for ModelSim versions earlier than 10.5c. Therefore, if using a ModelSim 10.4c, you will need to use an earlier version of Vivado (e.g 2015.4) to compile the simulation libraries. For this example, we use Vivado 2017.1 with ModelSim DE 10.6e.

1. Open a terminal window and switch the user to root:

> sudo su -

- 2. Configure the terminal for Xilinx Vivado by sourcing the setup script (for bash):
  - > source /opt/Xilinx/Vivado/<version>/settings64.sh
- 3. Launch Vivado:
  - > vivado
- 4. Select Tools  $\rightarrow$  Compile Simulation Libraries...
- 5. Select the following:

Simulator: ModelSim Simulator Language: VHDL Library: All Family: Zynq-7000 Compiled library location: /opt/Xilinx/Vivado/<version>/vhdl/modelsim/<version>/lin64 Simulator executable path: /opt/Modelsim/modelsim\_dlx/linuxpe Compile 32-bit libraries: Yes

- 6. Click "Compile"
- 7. Note that 2017.1 Vivado will result in errors for ModelSim versions earlier than 10.5c. Here, we show the results for Vivado 2017.1 with ModelSim DE 10.6e, and Vivado 2015.4 with ModelSim DE 10.4c.

|                                                                                                    | Vivado 2017.1                                                                                                    |                                                                               |                                                                            |                                                                                                    |
|----------------------------------------------------------------------------------------------------|----------------------------------------------------------------------------------------------------|-------------------------------------------------------------------------------|----------------------------------------------------------------------------|----------------------------------------------------------------------------------------------------|
| ile F <u>l</u> ow <u>T</u> ools <u>W</u> indow <u>H</u> elp                                                                                                    | Q- Quick Access                                                                                                    |                                                                               |                                                                            |                                                                                                    |
| HLx Editions                                                                                                    |                                                                                                    | 1                                                                             |                                                                            | INX<br>rammable                                                                                                    |
| cl Console                                                                                                    |                                                                                                    |                                                                               | ?                                                                          | _ 0 6                                                                                                    |
| Q   X   ♦      🗐 💷   亩                                                                                                    |                                                                                                    |                                                                               |                                                                            |                                                                                                    |
| **************************************                                                                                                    | **************************************                                                                                                    | ******                                                                        | ******                                                                     | ****<br>*<br>*<br>*                                                                                                    |
| *                                                                                                    |                                                                                                    |                                                                               |                                                                            | *                                                                                                    |
| * ************************************                                                                                                    | Language   Mapped Library Name                                                                                                    | **************************************                                        | **************<br>5)   Warning                                             | *<br>*****<br>(s) *                                                                                                    |
| * * * * Library * secureip                                                                                                    | Language   Mapped Library Name<br>  verilog   secureip                                                                                                    | *********************<br>  Error(s<br>  0                                     | *************<br>5)   Warning<br>  O                                       | *<br>*****<br>(s) *<br>*<br>*                                                                                                    |
| * ************************************                                                                                                    | Language   Mapped Library Name<br>  verilog   secureip<br>  vhdl   unisim                                                                                                    | Error(s<br>  0<br>  0                                                         | **************************************                                     | *<br>*****<br>(s) *<br>*<br>*<br>*                                                                                                |
| <pre>* complete cont the cast 1 contains<br/>************************************</pre>                                                                                                    | Language   Mapped Library Name<br>  verilog   secureip<br>  vhdl   unisim<br>  vhdl   unimacro                                                                                                    | **********************<br>  Error(s<br>  0<br>  0<br>  0                      | **************************************                                     | * ***** (S) ** ** ** * *                                                                                                    |
| <pre>* complete cont the bar 1 contains<br/>* tibrary<br/>* secureip<br/>* unisim<br/>* unimacro<br/>* unifast</pre>                                                                                                    | Language   Mapped Library Name<br>  verilog   secureip<br>  vhdl   unisim<br>  vhdl   unimacro<br>  vhdl   unifast                                                                                                    | Error(s<br>  0<br>  0<br>  0<br>  0                                           | **************************************                                     | * ***** (S) ** ** ** ** * ** * *                                                                                                  |
| <pre>* complete cont the bar 1 contains<br/>* ***********************************</pre>                                                                                                    | Language   Mapped Library Name<br>  verilog   secureip<br>  vhdl   unisim<br>  vhdl   unimacro<br>  vhdl   unifast<br>  verilog   unisims_ver                                                                                                    | Error(s<br>  0<br>  0<br>  0<br>  0<br>  0                                    | ::::::::::::::::::::::::::::::::::::::                                     | *<br>*****<br>(S) *<br>*<br>*<br>*<br>*<br>*<br>*<br>*<br>*                                                                       |
| <pre>* compress cont the bar 1 contains * tibrary * Library * secureip * unisim * unimacro * unifast * unisim * unisim *</pre>                                                                                                    | Language   Mapped Library Name<br>  verilog   secureip<br>  vhdl   unisim<br>  vhdl   unimacro<br>  vhdl   unifast<br>  verilog   unisims_ver<br>  verilog   unimacro_ver                                                                                                    | Error(s<br>  0<br>  0<br>  0<br>  0<br>  0<br>  0<br>  0                      | <pre>************************************</pre>                            | * * * * * * * * * * * * * * * * * * *                                                                                             |
| <pre>* compress cont the same 1 contains<br/>* the secure ip<br/>* contains<br/>* unisim<br/>* unisim<br/>* contains<br/>* unifast<br/>* unifast<br/>* contains<br/>* contains<br/>* co</pre> | Language   Mapped Library Name<br>  verilog   secureip<br>  vhdl   unisim<br>  vhdl   unimacro<br>  vhdl   unifast<br>  verilog   unisims_ver<br>  verilog   unimacro_ver<br>  verilog   unifast_ver                                                                                                    | Error(s<br>  0<br>  0<br>  0<br>  0<br>  0<br>  0<br>  0                      | <pre>*********** )   Warning   0   0   0   0   0   0   0   0   0   0</pre> | *****<br>(S) *<br>*<br>*<br>*<br>*<br>*<br>*<br>*<br>*<br>*<br>*                                                                  |
| <pre>* compress on the sum 1 convert<br/>* ***********************************</pre>                                                                                                    | Language   Mapped Library Name<br>  verilog   secureip<br>  vhdl   unisim<br>  vhdl   unimacro<br>  vhdl   unifast<br>  verilog   unisims_ver<br>  verilog   unimacro_ver<br>  verilog   unifast_ver<br>  verilog   simprims_ver                                                                                                    | Error(s<br>  0<br>  0<br>  0<br>  0<br>  0<br>  0<br>  0<br>  0               | <pre>&gt;&gt;   Warning   0   0   0   0   0   0   0   0   0   0</pre>      | *****<br>(5) *<br>*<br>*<br>*<br>*<br>*<br>*<br>*<br>*<br>*<br>*<br>*<br>*<br>*<br>*<br>*                                         |
| <pre>compress on the sum 1 convert<br/>*<br/>**********************************</pre>                                                                                                    | Language   Mapped Library Name<br>  verilog   secureip<br>  vhdl   unisim<br>  vhdl   unimacro<br>  vhdl   unifast<br>  verilog   unisims_ver<br>  verilog   unimacro_ver<br>  verilog   unifast_ver<br>  verilog   simprims_ver<br>  verilog   simprims_ver<br>  vhdl   xpm                                                              | Error(s<br>  0<br>  0<br>  0<br>  0<br>  0<br>  0<br>  0<br>  0<br>  0        | <pre>*********** )   Warning   0   0   0   0   0   0   0   0   0   0</pre> | ******<br>(5) *<br>*<br>*<br>*<br>*<br>*<br>*<br>*<br>*<br>*<br>*<br>*<br>*<br>*                                                  |
| <pre>* compress off the sum 1 converse<br/>* ***********************************</pre>                                                                                                    | Language   Mapped Library Name<br>  verilog   secureip<br>  vhdl   unisim<br>  vhdl   unifast<br>  vhdl   unifast<br>  verilog   unifast_ver<br>  verilog   unifast_ver<br>  verilog   unifast_ver<br>  verilog   simprims_ver<br>  vhdl   xpm<br>  verilog   xpm                                                                         | Error(s<br>  0<br>  0<br>  0<br>  0<br>  0<br>  0<br>  0<br>  0<br>  0<br>  0 | <pre>s&gt;   Warning   0   0   0   0   0   0   0   0   0   0</pre>         | *****<br>(5) *<br>*<br>*<br>*<br>*<br>*<br>*<br>*<br>*<br>*<br>*<br>*<br>*<br>*<br>*<br>*<br>*<br>*                               |
| <pre>* ***********************************</pre>                                                                                                    | <pre>  Language   Mapped Library Name<br/>  verilog   secureip<br/>  vhdl   unisim<br/>  vhdl   unifast<br/>  vhdl   unifast<br/>  verilog   unifast<br/>  verilog   unimacro_ver<br/>  verilog   unifast_ver<br/>  verilog   simprims_ver<br/>  verilog   simprims_ver<br/>  verilog   xpm<br/>  verilog   xpm<br/>  verilog   xpm</pre> | Error(s<br>  0<br>  0<br>  0<br>  0<br>  0<br>  0<br>  0<br>  0<br>  0<br>  0 | <pre>s::::::::::::::::::::::::::::::::::::</pre>                           | *****<br>(5) *<br>*<br>*<br>*<br>*<br>*<br>*<br>*<br>*<br>*<br>*<br>*<br>*<br>*<br>*<br>*<br>*<br>*<br>*<br>*<br>*<br>*<br>*<br>* |

Figure 21: Vivado 2017.1 Compilation Output with ModelSim DE 10.6e

|              |                                                                            |                                                                   | Vivado 2015.4                                                |                                                          |                                                  | - 6                | ×                |
|--------------|----------------------------------------------------------------------------|-------------------------------------------------------------------|--------------------------------------------------------------|----------------------------------------------------------|--------------------------------------------------|--------------------|------------------|
| <u>F</u> ile | F <u>l</u> ow <u>T</u> ools <u>W</u> indow <u>H</u> elp                    |                                                                   |                                                              |                                                          | Q- :                                             | Search commands    |                  |
|              | VIVADO.                                                                    | Productivity. Multiplied.                                         |                                                              |                                                          | <b>\$</b>                                        | ALL PROGRAMMAB     | <b>(</b><br>LE.  |
| 0            | Quick Start                                                                |                                                                   |                                                              |                                                          |                                                  |                    |                  |
|              |                                                                            |                                                                   |                                                              |                                                          |                                                  |                    |                  |
|              | Create New Project                                                         | Open Project                                                      | Open Example Pi                                              | roject                                                   |                                                  |                    | T                |
| Tcl          | Console                                                                    |                                                                   |                                                              |                                                          |                                                  | _ 0                | L <sup>a</sup> × |
|              | Copying setup file 'model<br>***********************************<br>*<br>* | sim.ini' to '/data/Xilinx<br>************************************ | /Vivado/2015.4/vhdl.<br>************************************ | /modelsim/10.4c/<br>************************************ | lin64/modelsi<br>******<br>*<br>*<br>*<br>*<br>* | m.ini/modelsim.in: | i'.              |
|              | * Library<br>*                                                             | Language   Map                                                    | ped Library Name   I                                         | Error(s)   Warni                                         | ng(s) *<br>*                                     |                    |                  |
|              | * secureip<br>*                                                            | verilog   sec                                                     | ureip                                                        | 9   0                                                    | *                                                |                    |                  |
|              | * axi_bfm<br>*                                                             | verilog   sec                                                     | ureip                                                        | 9   0                                                    | *                                                |                    |                  |
|              | * unisim<br>*                                                              | vhdl   uni                                                        | sim   (                                                      | 9   0                                                    | *                                                |                    |                  |
|              | * unimacro<br>*                                                            | vhdl   uni                                                        | macro                                                        | 9   0                                                    | *                                                |                    |                  |
|              | <pre>* unifast * compile_simlib: Time (s): </pre>                          | vhdl   uni<br>cpu = 00:00:10 ; elapsed                            | fast  <br>= 00:00:10 . Memor                                 | 9   0<br>y (MB): peak = 5                                | *<br>*<br>873.633 ; gai                          | n = 0.000 ; free   | ohys<br>▼        |
| Ĩ            | Type a Tcl command here                                                    |                                                                   |                                                              |                                                          |                                                  |                    |                  |

Figure 22: Vivado 2015.4 Compilation Output with ModelSim DE 10.4c

#### 5.2.2 Compile ISE's simulation libraries

This section provides the steps necessary to compile Xilinx ISE's simulation libraries of the Zynq-7000 device, for ModelSim.

1. Open a terminal window and switch the user to root:

> sudo su -

- 2. Configure the terminal window for Xilinx ISE by sourcing the setup script (for bash):
  - > cd /opt/Xilinx/14.7/ISE\_DS/
  - > source settings64.sh
- 3. Launch the Xilinx CompXLib GUI:
  - > cd /opt/Xilinx/14.7/ISE\_DS/ISE/bin/lin64
  - > ./compxlib

| Xilinx Simulation Library Compilation Wizard – Select Simulator                                                                                                    |
|----------------------------------------------------------------------------------------------------|
| Select Simulator                                                                                                    |
| C ModelSim PE                                                                                                    |
| C ModelSim SE                                                                                                    |
| ModelSim DE                                                                                                    |
| © N <u>C</u> Sim                                                                                                    |
| C Questa Simulator                                                                                                    |
| © ⊻CS-Mx                                                                                                    |
| C <u>R</u> iviera-PRO                                                                                                    |
| Select 32-Bit or 64-Bit Format                                                                                                    |
| © <u>3</u> 2-Bit                                                                                                    |
| C <u>6</u> 4-Bit                                                                                                    |
| Simulator Executable Location (The -p command-line option)                                                                                                    |
| /opt/Modelsim/modelsim_dlx/linuxpe/                                                                                                    |
|                                                                                                    |
| Compxlib Configuration File (The -cfg command-line option)                                                                                                    |
| compxlib.cfg Browse                                                                                                    |
|                                                                                                    |
| Compxlib Log File (The -log command-line option)                                                                                                    |
| compxlib.log Browse                                                                                                    |
|                                                                                                    |
| ModelSim DE not found. Please provide ModelSim DE Simulator Executable location and try again.                                                                                                    |
| Do not use this wizard For ISim or ModelSim Xilinx Edition as they come with pre-compiled simulation libraries. Only specific versions of the simulators are supported.<br>Please verify that the selected simulator version satisfies the following requirements: |
| ModelSim/Questa Simulator 10.1a and later                                                                                                    |
| IES 11.1 or later                                                                                                    |
| VCS 2011.12 or later                                                                                                    |
| Riviera 2010.10 or later                                                                                                    |
| More Info                                                                                                    |

Figure 23: Compilation Wizard - Select Simulator

- 4. Select ModelSim DE.
- 5. Set Simulator Executable Location.
- 6. Click "Next".

| Xilinx Simulation Library Compilation Wizard - Indicate the HDLs supported by your sim                                                                                       | ulator         |                |        |
|----------------------------------------------------------------------------------------------------|----------------|----------------|--------|
| Select HDL(s) used for simulation                                                                                                    |                |                |        |
| C Both VHDL and Verilog                                                                                                    |                |                |        |
| ♥ VHDL                                                                                                    |                |                |        |
| C Verilog                                                                                                    |                |                |        |
| Please ensure that simulator is licensed for selected HDL(s).                                                                                                    |                |                |        |
| After compilation, the following types of simulations: can be performed<br>- Behavioral Simulation in VHDL<br>- Structural Simulation in VHDL<br>- Timing Simulation in VHDL |                |                |        |
| More Info                                                                                                    | < <u>B</u> ack | <u>N</u> ext > | Cancel |

Figure 24: Compilation Wizard - HDLs to support simulator

- 7. Select "VHDL".
- 8. Click "Next".

|                                      | Xilinx Simulation Library Compilation Wizard - Select Device Families |                |                |          |
|--------------------------------------|-----------------------------------------------------------------------|----------------|----------------|----------|
| Select Device Familes                |                                                                       |                |                |          |
| All EPGA Device Families             |                                                                       |                |                |          |
| All <u>CPLD</u> Device Families      |                                                                       |                |                |          |
| Automotive Spartan-3A DSP            |                                                                       |                |                |          |
| Automotive Spartan3E                 |                                                                       |                |                |          |
| Automotive Spartan6                  |                                                                       |                |                |          |
| Automotive Zynq                      |                                                                       |                |                |          |
| CoolRunner2 CPLDs                    |                                                                       |                |                |          |
| CoolRunner XPLA3 CPLDs               |                                                                       |                |                |          |
| Defense-Grade Artix7                 |                                                                       |                |                |          |
| Defense-Grade Kintex7                |                                                                       |                |                |          |
| Defense-Grade Kintex7 Low Voltage    |                                                                       |                |                |          |
| Defense-Grade Spartan-6Q             |                                                                       |                |                |          |
| Defense-Grade Spartan-6Q Lower Power |                                                                       |                |                |          |
| Defense-Grade Virtex-4Q              |                                                                       |                |                |          |
| Defense-Grade Virtex-5Q              |                                                                       |                |                |          |
| Defense-Grade Virtex-6Q              |                                                                       |                |                |          |
| Defense-Grade Virtex-6Q Lower Power  |                                                                       |                |                |          |
| Defense-Grade Virtex7                |                                                                       |                |                |          |
| Defense-Grade Zynq                   |                                                                       |                |                |          |
| □ Kintex7                            |                                                                       |                |                |          |
| □ Kintex7 Low Voltage                |                                                                       |                |                |          |
| □ Space-Grade Virtex-4QV             |                                                                       |                |                |          |
| □ Spartan3                           |                                                                       |                |                |          |
| Spartan3A and Spartan3AN             |                                                                       |                |                |          |
| Spartan-3A DSP                       |                                                                       |                |                |          |
| □ Spartan3E                          |                                                                       |                |                |          |
| □ Spartan6                           |                                                                       |                |                |          |
| Spartan6 Lower Power                 |                                                                       |                |                |          |
| Uirtex4                              |                                                                       |                |                |          |
| Virtex5                              |                                                                       |                |                |          |
| Virtex6                              |                                                                       |                |                |          |
| Virtex6 Lower Power                  |                                                                       |                |                |          |
| □ Virtex7                            |                                                                       |                |                |          |
| L XC9500 CPLDs                       |                                                                       |                |                |          |
| LI XC9500XL CPLDs                    |                                                                       |                |                |          |
| J <sup>™</sup> Zynq                  |                                                                       |                |                | <b>_</b> |
|                                      |                                                                       |                |                |          |
| More Info                            |                                                                       | < <u>B</u> ack | <u>N</u> ext > | Cancel   |
|                                      |                                                                       |                |                |          |

Figure 25: Compilation Wizard - Select Device Families

- 9. Uncheck "All FPGA Device Families".
- 10. Uncheck "All CPLD Device Families".
- 11. Check "Zynq".
- 12. Click "Next".

| Xilinx Simulation Library Compilation Wizard – Select Simulation Libraries |                                      |
|----------------------------------------------------------------------------|--------------------------------------|
| Select libraries for Functional and Timing Simulation                      |                                      |
| ✓     All libraries                                                        |                                      |
| FPGA designs(UNISIM)                                                       |                                      |
| CPLD designs (CPLD, UNI9000)                                               |                                      |
| CORE Generator (XilinxCoreLib)                                             |                                      |
| ✓ Timing Simulation library for FPGA and CPLD designs (SIMPRIM)            |                                      |
| EDK Simulation Library                                                     |                                      |
|                                                                            |                                      |
|                                                                            |                                      |
|                                                                            |                                      |
|                                                                            |                                      |
|                                                                            |                                      |
|                                                                            |                                      |
|                                                                            |                                      |
|                                                                            |                                      |
|                                                                            |                                      |
|                                                                            |                                      |
|                                                                            |                                      |
|                                                                            |                                      |
|                                                                            |                                      |
|                                                                            |                                      |
|                                                                            |                                      |
|                                                                            |                                      |
|                                                                            |                                      |
| Specify more library source path (The -source_lib command-line option):    |                                      |
|                                                                            |                                      |
| Specify more Compxlib command-line option:                                 |                                      |
|                                                                            |                                      |
|                                                                            |                                      |
| More Info                                                                  | < <u>B</u> ack <u>N</u> ext > Cancel |

Figure 26: Compilation Wizard - Select Simulation Libraries

13. No change.

14. Click "Next".

| Xilinx Simulation Library Compilation Wizard - Output directory for                                                  | compiled libraries              |
|----------------------------------------------------------------------------------------------------|---------------------------------|
| Output directory for compiled libraries                                                                              |                                 |
| /opt/Xilinx/14.7/ISE_DS/ISE/ <language>/<simulator>/<version>/<platform></platform></version></simulator></language> | B <u>r</u> owse                 |
|                                                                                                    | Default                         |
|                                                                                                    |                                 |
|                                                                                                    |                                 |
|                                                                                                    |                                 |
|                                                                                                    |                                 |
|                                                                                                    |                                 |
| Map only to existing pre-compiled libraries (i.e. no -w overwrite command-line option)                               |                                 |
| Exclude superseded (-exclude_superseded option for EDK only)                                                         |                                 |
| Exclude sublib (-exclude_sublib option for EDK only)                                                                 |                                 |
| Verbose (-verbose)                                                                                                   |                                 |
| Advanced options                                                                                                    |                                 |
|                                                                                                    |                                 |
|                                                                                                    |                                 |
|                                                                                                    |                                 |
|                                                                                                    |                                 |
| You need to remove those entries in angle brackets if you are changing the location to something other than          | the default.                    |
|                                                                                                    |                                 |
|                                                                                                    |                                 |
|                                                                                                    |                                 |
|                                                                                                    |                                 |
|                                                                                                    |                                 |
|                                                                                                    |                                 |
| Choosing Map only option is same as not including -w argument in compxlib                                            |                                 |
|                                                                                                    |                                 |
|                                                                                                    |                                 |
|                                                                                                    |                                 |
|                                                                                                    |                                 |
|                                                                                                    | Dark Lawrence Darrente D        |
|                                                                                                    | Launch Compile Process > Cancel |

Figure 27: Compilation Wizard - Select Output directory

- 15. Select defaults.
- 16. Click "Launch Compile Process".

Note: This step will take approximately 20 mins.

| Xil                                                                                                    | inx Simulation                            | Library Compilation Wizard         | – Start Compila | tion       |                |                |          |
|----------------------------------------------------------------------------------------------------|-------------------------------------------|------------------------------------|-----------------|------------|----------------|----------------|----------|
| Compiling Simulation Libraries                                                                                                    |                                           |                                    |                 |            |                |                |          |
| <u>R</u> estart                                                                                                    |                                           |                                    |                 |            |                |                |          |
| <br>compxlib[edk:xps_usb2_device_v7_01_a]:                                                                                                    | 0 error(s),                               | 2 warning(s), 100.                 | 00 % comple     | te         |                |                | <b>_</b> |
|                                                                                                    |                                           |                                    |                 |            |                |                |          |
| BEGIN_COMPILATION_MESSAGES(mti_de::edk)<br>Model Technology ModelSim DE vmap 10.4c<br>vmap edk /opt/Xilinx/14.7/ISE_DS/ISE/mt<br>Modifying modelsim.ini | Lib Mappir<br>i_de/10.4c/                 | ng Utility 2015.07 (<br>/lin64/edk | lul 19 2015     |            |                |                |          |
| END_COMPILATION_MESSAGES(mti_de::edk)                                                                                                    |                                           |                                    |                 |            |                |                |          |
| compxlib[edk]: 2 error(s), 307 warning(                                                                                                    | s), 100.00                                | % complete                         |                 |            |                |                |          |
| Setup file '/opt/Xilinx/14.7/ISE_DS/ISE * COM                                                                                                    | /verilog/mt<br>***********<br>PILATION SU | :i_de/10.4c/lin64/mc<br>           | delsim.ini'     | exists, no | copyin         | g from 'mod    | elsim.in |
| <pre>* Simulator used: mti_de * Compiled on: Wed Mar 30 13:02:14 201 *</pre>                                                                            | * * *                                     |                                    |                 |            |                |                |          |
| * Library<br>*                                                                                                    | Lang                                      | Mapped Name(s)                     | Err#(s)         | Warn#(s    | ) *            |                |          |
| * secureip                                                                                                    | verilog                                   | secureip                           | 0               | 0          | *              |                |          |
| * unisim                                                                                                    | vhdl                                      | unisim                             | 0               | 1          | *              |                |          |
| • unisim                                                                                                    | verilog                                   | unisims_ver                        | 0               | 2          | *              |                |          |
| * simprim                                                                                                    | vhdl                                      | simprim                            | 0               | 1          | *              |                |          |
| * simprim                                                                                                    | verilog                                   | simprims_ver                       | 0               | 2          | *              |                |          |
| ** xilinxcorelib                                                                                                    | vhdl                                      | xilinxcorelib                      | 0               | 357        | *              |                |          |
| ** xilinxcorelib                                                                                                    | verilog                                   | xilinxcorelib_ver                  | 0               | 1          | *              |                |          |
| *<br>* edk                                                                                                    |                                           | edk                                | 2               | 307        | *              |                |          |
| *                                                                                                    |                                           |                                    |                 |            | ***            |                |          |
|                                                                                                    |                                           |                                    |                 |            |                |                | <b>_</b> |
|                                                                                                    |                                           |                                    |                 |            |                |                | ► T      |
| More Info                                                                                                    |                                           |                                    |                 |            | < <u>B</u> ack | <u>N</u> ext > | Cancel   |

Figure 28: Compilation Wizard - Start Compilation

17. Click "Next".

| Xilinx Simulation Library Compilation Wizard - Compilation Summary |               |         |                   |              |                           |  |  |  |  |  |
|--------------------------------------------------------------------|---------------|---------|-------------------|--------------|---------------------------|--|--|--|--|--|
| Compilation Summary                                                |               |         |                   |              |                           |  |  |  |  |  |
| ſ                                                                  | Library       | Lang    | Mapped Name(s)    | Err#(s)      | Warn#(s)                  |  |  |  |  |  |
|                                                                    | secureip      | verilog | secureip          | 0            | 0                         |  |  |  |  |  |
|                                                                    | unisim        | vhdl    | unisim            | 0            | 1                         |  |  |  |  |  |
|                                                                    | unisim        | verilog | unisims_ver       | 0            | 2                         |  |  |  |  |  |
|                                                                    | simprim       | vhdl    | simprim           | 0            | 1                         |  |  |  |  |  |
|                                                                    | simprim       | verilog | simprims_ver      | 0            | 2                         |  |  |  |  |  |
|                                                                    | xilinxcorelib | vhdl    | xilinxcorelib     | 0            | 357                       |  |  |  |  |  |
|                                                                    | xilinxcorelib | verilog | xilinxcorelib_ver | 0            | 1                         |  |  |  |  |  |
|                                                                    | edk           |         | edk               | 2            | 307                       |  |  |  |  |  |
|                                                                    |               |         |                   |              |                           |  |  |  |  |  |
|                                                                    | More Info     |         |                   | < <u>B</u> a | ick <u>F</u> inish Cancel |  |  |  |  |  |

## Figure 29: Compilation Wizard - Compilation Summary

18. Click "Finish".

### 5.2.3 Modify "modelsim.ini" to include path to built library

This section details the steps to modify the "modelsim.ini" file.

- 1. Browse to the install directory of ModelSim
  - > cd /opt/Modelsim/modelsim\_dlx
- 2. Open the modelsim.ini file as the root user

```
> vi modelsim.ini
```

- 3. Locate the bottom of the "[Library]" section and add the following for Vivado: unifast = /opt/Xilinx/Vivado/2017.1/vhdl/modelsim/10.6e/lin64/unifast unisim = /opt/Xilinx/Vivado/2017.1/vhdl/modelsim/10.6e/lin64/unisim
- 4. Or, add the following for ISE:

$$\label{eq:silinxcorelib} \begin{split} & \text{xilinxcorelib} = /\text{opt}/\text{Xilinx}/14.7/\text{ISE}_\text{DS}/\text{ISE}/\text{vhdl}/\text{mti}_\text{de}/10.4\text{c}/\text{lin64}/\text{xilinxcorelib}\\ & \text{unisim} = /\text{opt}/\text{Xilinx}/14.7/\text{ISE}_\text{DS}/\text{ISE}/\text{vhdl}/\text{mti}_\text{de}/10.4\text{c}/\text{lin64}/\text{unisim} \end{split}$$